## REFERENCE GUIDE: ITEMIZE LODGING EXPENSES

**The purpose of this document is to guide UTRGV users to accurately itemize lodging expenses in iTravel+.** Effective April 18, 2022, all mileage expenses submitted for reimbursement after 60 days from the transaction date will be subject to applicable federal and state tax withholdings, and IRS reporting requirements.

| New Expense                |    |                                  |              |     |           |                                      |                                                | С          | Cancel                     | Save Expense |
|----------------------------|----|----------------------------------|--------------|-----|-----------|--------------------------------------|------------------------------------------------|------------|----------------------------|--------------|
| Details Itemizatio         | ns |                                  |              |     |           |                                      |                                                |            |                            | Hide Receipt |
|                            |    |                                  |              |     | * Require | d field                              |                                                |            |                            |              |
| Expense Type *             |    |                                  |              |     |           |                                      | ,⊕                                             | Θ          | ¢.                         |              |
| Lodging                    |    |                                  |              |     |           | ~                                    |                                                |            |                            |              |
| Check-in Date *            |    | Check-out                        | t Date *     |     | Night     | S.                                   |                                                |            |                            |              |
| 04/28/2022                 |    | 04/29/2                          | 2022         |     | ] 1       |                                      |                                                |            |                            |              |
| Transaction Date *         |    | Posted Da                        | ate          |     |           |                                      | VAQU                                           | JERO HOTEL | _                          |              |
| 04/29/2022                 |    |                                  |              |     |           |                                      | 1201 W. University Drive<br>Edinburg, TX 78539 | UDICE      |                            | 100          |
| Business Purpose *         |    | Benefit to University *          |              |     |           |                                      |                                                |            |                            |              |
| Attend Meeting, Conf, etc. | ~  | 1-Increase UTRGV awareness thr • |              |     | ~         | BILL TO<br>UTRGV Travler             |                                                |            | INUCICE DATE<br>04/29/2022 |              |
| Vendor *                   |    | City of Purchase *               |              |     |           | 123 Main<br>Brownsville, Texas 78520 | · · · · · · · ·                                |            |                            |              |
| A.H.M.I. Hotels            | ~  | •                                | Houston, Tex | kas |           |                                      | DESCRIPTION                                    | *******    | * * *                      | AMOUNT       |
| Over Limit Justification   |    | Payment                          | Type *       |     |           |                                      | 4/28/22 Nightly rate                           |            |                            | 100.00       |
|                            |    | Out of                           | Pocket       |     |           | ~                                    | 4/28/22 Room Tax                               |            |                            | 15.00        |
|                            |    | Request [                        | Payment Type |     |           |                                      | 4/29/22 Nightly rate                           |            | -                          | 100.00       |
|                            |    | None §                           | Selected     |     |           |                                      | 4/29/22 Room rate                              | TOTAL      | 4                          | \$230.00     |
| A                          |    | Currency                         | *            |     |           |                                      |                                                |            |                            | ¥200.00      |
| Amount                     |    |                                  |              |     |           |                                      |                                                |            |                            |              |
| 230.00                     | !  | 05,00                            | llar         |     |           | <b>`</b>                             |                                                |            |                            |              |
|                            |    |                                  |              |     |           |                                      |                                                |            |                            |              |
|                            |    |                                  |              |     |           |                                      | INVOICE SAMPLE.png                             |            |                            |              |
| Comment                    |    |                                  |              |     |           |                                      |                                                | Detach     |                            |              |
|                            |    |                                  |              |     |           |                                      |                                                |            |                            |              |

## 1. Select the lodging expense and click **Itemizations**.

\*If the nightly rate exceeds the allowed GSA rate, include an acknowledgment or reason in the over limit justification field.

2. Click Create Itemization

| /29/2022   A.H.M.I. | Hotels         |           |
|---------------------|----------------|-----------|
| Details             | Itemizations   |           |
| Amount<br>\$230.00  | Itemized       | Remaining |
| \$ <b>_</b> 00.00   | ţ              | φ230.00   |
| Create Itemization  | More Actions 🗸 |           |

## REFERENCE GUIDE: ITEMIZE LODGING EXPENSES

3. From the **Expense Type** menu, select the applicable expense type.

| New Itemization                |       |        |
|--------------------------------|-------|--------|
| Expense Type *                 | Juire | a neio |
| Search for an expense type     |       | ~      |
| Recently Used                  |       |        |
| Lodging                        | ]     |        |
| Personal Car Mileage           |       |        |
| BRO to/from EDI (Trip - 131.8) |       |        |
| Car Rental                     |       |        |
| Lasidantala                    | •     |        |

 If the nightly rate is the same, select The Same Every Night tab (example below) or If the nightly rate is different, select the Not the Same tab.
Enter the room rate and tax rate and click Save Itemization.

| Entry Type: Recurring Itemization V                                    | 04/28/2022 - 04/29/2022 (Nights: 1) |  |  |  |  |  |
|------------------------------------------------------------------------|-------------------------------------|--|--|--|--|--|
| Your hotel room rate was:                                              |                                     |  |  |  |  |  |
| The Same Every Night                                                   | Not the Same                        |  |  |  |  |  |
| Room Rate (per night) *Room Tax (per night)100.0015.00(Amounts in USD) | Tax 2 (per night) Tax 3 (per night) |  |  |  |  |  |
| Save Itemization Cancel                                                |                                     |  |  |  |  |  |

## REFERENCE GUIDE: ITEMIZE LODGING EXPENSES

5. The itemized details should match the hotel receipt. Click **Save Expense.** 

| <b>(</b>         | → Loc           | dging \$230.00 💼     |                     |                                                                  | Cancel                                  | Save Expense       |
|------------------|-----------------|----------------------|---------------------|------------------------------------------------------------------|-----------------------------------------|--------------------|
| 04/29/202        | 2 A.H.M.I.      | Hotels               |                     |                                                                  |                                         |                    |
| C                | Details         | Itemizations         |                     |                                                                  |                                         | Hide Receipt 🗐     |
| Amount<br>\$230. | 00              | Itemized<br>\$230.00 | Remaining<br>\$0.00 | Ç Q                                                              | ¢                                       |                    |
| Cre              | ate Itemization | More Actions V       |                     |                                                                  |                                         |                    |
|                  | Date ≞          | Expense Type ↑↓      | Requested ↑↓        |                                                                  |                                         |                    |
|                  | 04/28/2022      | Lodging              | \$100.00            | VAQUERO HOTE                                                     | L —                                     |                    |
|                  | 04/28/2022      | LodgingTax           | \$15.00             | 1201 W. University Drive<br>Edinburg, TX 78539                   |                                         | 100                |
|                  | 04/28/2022      | Lodging              | \$100.00            |                                                                  | ,,,,,,,,,,,,,,,,,,,,,,,,,,,,,,,,,,,,,,, | ())))))))))))))))) |
|                  | 04/28/2022      | LodgingTax           | \$15.00             | BILL TO<br>UTRGV Travler<br>123 Main<br>Brownsville, Texas 78520 |                                         | 04/29/2022         |
|                  |                 |                      |                     |                                                                  | * * * *                                 | * * * * * *        |
|                  |                 |                      |                     | 4/28/22 Nightly rate                                             |                                         | 100.00             |
|                  |                 |                      |                     | 4/28/22 Room Tax                                                 | -                                       | 15.00              |
|                  |                 |                      |                     | 4/29/22 Nightly rate                                             |                                         | 100.00             |
|                  |                 |                      |                     | 4/29/22 Room rate                                                |                                         | 15.00              |
|                  |                 |                      |                     | T                                                                | OTAL                                    | \$230.00           |

If the bill includes allowable hotel and lodging expenses, click on **Create Itemization** to add the expense type and details.

Expenses allowed for hotel and lodging Mandatory fees Internet fees for business use only Expenses not allowed for hotel and lodging Movie Laundry Alcoholic Beverages

Source UTRGV Expense Resource Guide